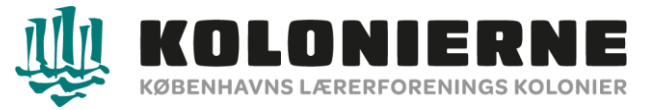

## Guide til søgning af friplads

www.speedadmin.dk

Vælg "Københavns Lærerforenings Kolonier" og tryk "enter".

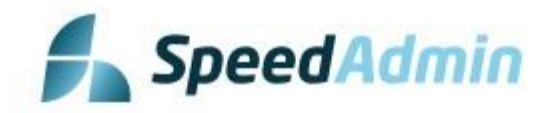

|                   | Vælg skole                                        |   |
|-------------------|---------------------------------------------------|---|
| øg efter          | køb                                               | 1 |
| Den Kr<br>Kulturs | eative Skole København<br>kolen Ringkøbing/Skjern |   |
| Købenl            | navns Lærerforenings Kolonier                     |   |
| Købent            | navns Musikskole                                  |   |

© SpeedAdmin ApS 2008-2023 - speedadmin.com

Log ind via NemLogin eller brugernavn/kode.

| Københavns | Lærerforenings Kolonie<br>Login med |
|------------|-------------------------------------|
|            | C<br>NemLogin                       |
|            | Eller                               |
| Brugernavn |                                     |
| Kodeord    |                                     |
|            | Login                               |

© SpeedAdmin ApS 2008-2023 - speedadmin.com

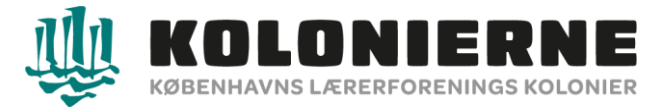

- 1. Har du flere børn kan du vælge mellem dem her.
- 2. Søg friplads vælg "tilmelding"

| 🖡 Elev: - Mit Skema Tilmelding Mine Stamdata Portal |                                                                                                    |                                                                                                    |                                                                                                    |
|-----------------------------------------------------|----------------------------------------------------------------------------------------------------|----------------------------------------------------------------------------------------------------|----------------------------------------------------------------------------------------------------|
| 1 I                                                 | Ændringer/aflysninger     Vo Ala     Ve Uge 18 (61:65 - 07:65) 2023      (Hele Ugen     Ingen Aflysninger     | Mandag Tiradag Omdag Toradag Fredag Lardag Sandag                                                                            | Lerrer Julio V                                                                                             |
| 2                                                   | Elev Funktioner<br>Timolding<br>Brops II hind auf Hindiale dag yberigere tig.<br>Vis Skema<br>Bre mit bieren: | Mine Stamdata Elev Fonarn Mine Stamdata Elev Fonarn Morese Morese Morese Morese Fonarn Email Morese Fonarn Effemann Effemann | Elev Venteliste<br>Tittiget Undervisningstilbud Prioritet<br>03-95-2023 Almindelig ferreisolom uge 29-30 1 |
|                                                     |                                                                                                    |                                                                                                    |                                                                                                    |

# Ved Friplads vælg "Tilføj ansøgning"

|                                                                                                    |                           | <b>₽</b>                |
|----------------------------------------------------------------------------------------------------|---------------------------|-------------------------|
| Eksisterende ventelistefag<br>Prioritet:<br>1 v Almindelig feriekoloni uge 29-30, Koloni<br>Luk kurv |                           | Fortsæt X Frameld       |
| Velkommen<br>Velkommen til Københavns Lærerforenings kolonier                                        | Søg på udbudte fa<br>søg. | g<br>Q                  |
| Udbudte fag                                                                                          | Friplads                  | <u>Tilføj ansøgning</u> |
| Der er ingen fag i denne kategori                                                                    |                           |                         |

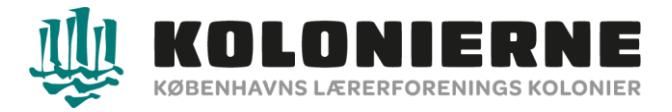

### Sæt hak ved "Jeg har læst og accepterer GDPR betingelser" og "Jeg accepterer betingelserne". Vælg "Næste".

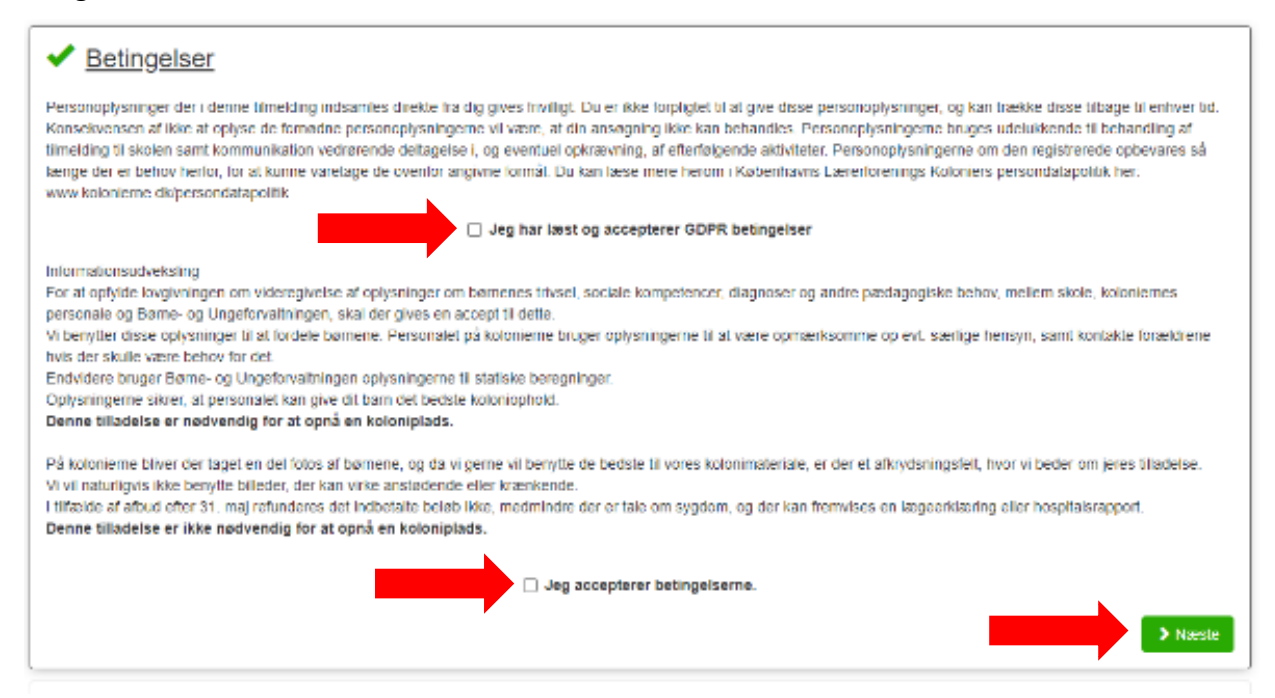

#### Vælg "Regnskabsår"

Vælg "Vedhæft fil" tilføj din årsopgørelse for det pågældende år. Evt. hent guiden "Guide til at hente sin årsopgørelse på skat.dk" eller ring på 3325 4425 – tast 1 (booking) Vælg "Tilføj ansøgning".

### Friplads ansøgning

Du kan sege om friplads til koloniophold såfremt husstandens indkomsten er under 350.000 kr.

| Regnskabsår<br>Regnskabsår | • | Ønsker du at søge friplads, da husstandsindtægten er under 350.000 kr. Ør<br>du at søge delvis friplads, da husstandsindtægten er mellem 350.000 kr. –<br>565.000 kr. (Valgfri) |
|----------------------------|---|----------------------------------------------------------------------------------------------------|
| Arsopgereise 2028          |   | Ørsker du at søge friplads, da husstandsindtægten er under 350.000 kr. Ørsker du at søge                                                                                        |
| Vedhæft fi                 |   |                                                                                                    |
|                            |   | + Titlei anse                                                                                                    |
|                            |   |                                                                                                    |
|                            |   |                                                                                                    |
| < Tibage                   |   |                                                                                                    |

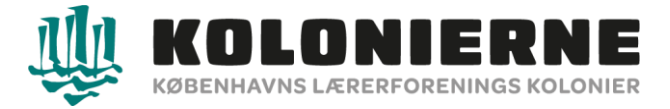

### Vælg "Fuldfør tilmelding"

# Friplads ansøgning

Du kan søge om friplads til koloniophold såfremt husstandens indkomsten er under 350.000 kr.

| Dit | Dit valg er blevet tilføjet din kurv |  |
|-----|--------------------------------------|--|
|     | > Tilføj flere fag                   |  |
|     | > Abn kurv                           |  |
|     | > Fuldfør tilmelding                 |  |

Udfyld alle de følgende oplysninger og tryk "indsend tilmelding".

Du vil kort efter modtage en bekræftelse fra systemet. Du vil snarest høre fra os om du har fået fuld eller delvis friplads.

Har du brug for hjælp kan du ringe til os på 3325 4425 – tast 1 (booking)